## **Generating an Employee Verification Code**

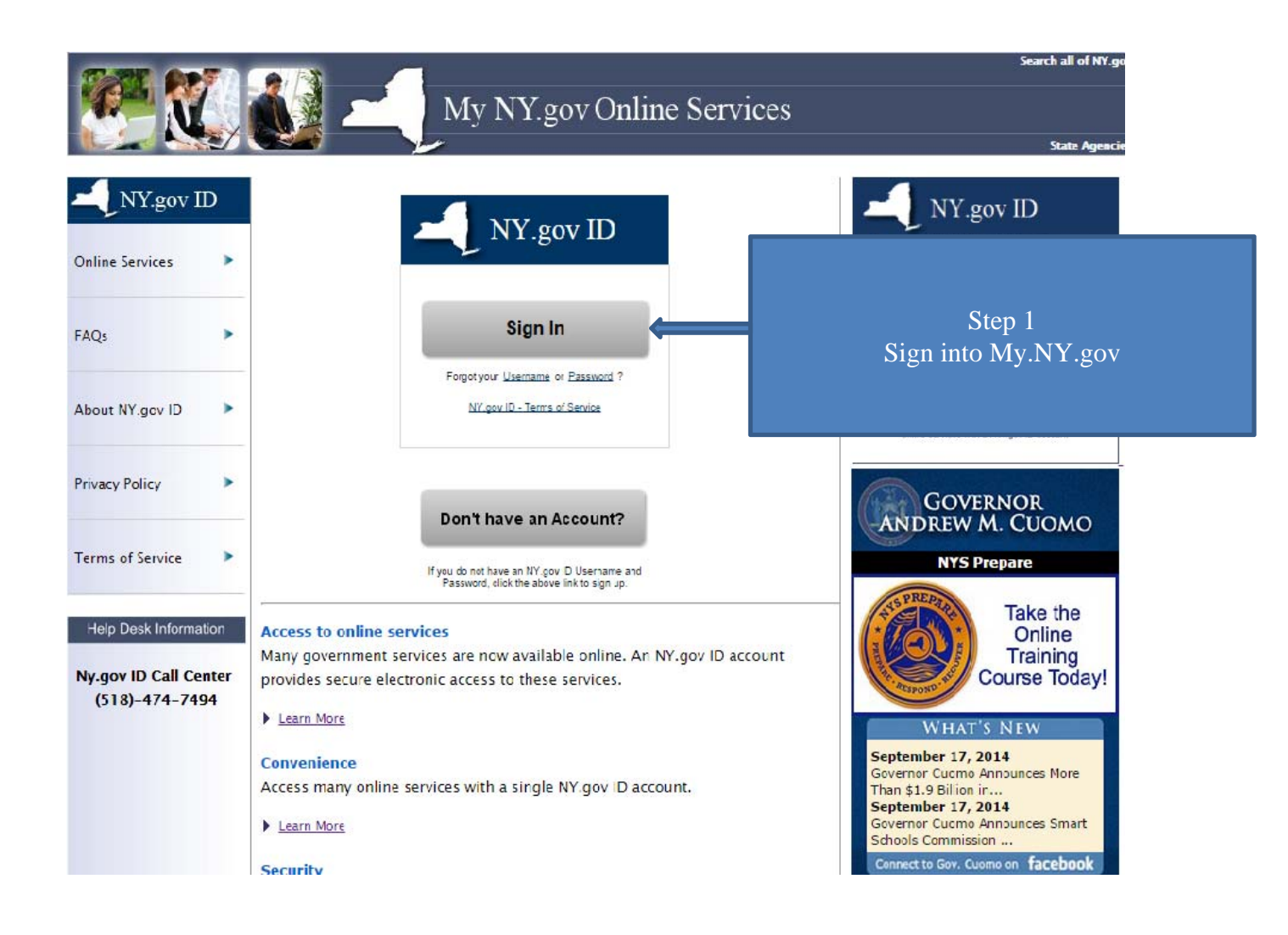

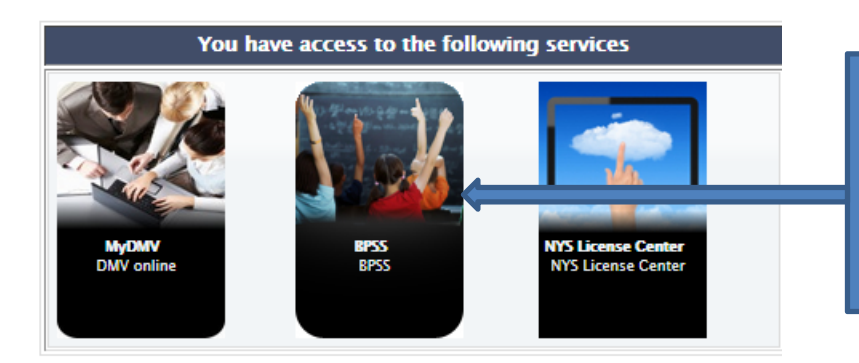

Step 2 Select BPSS

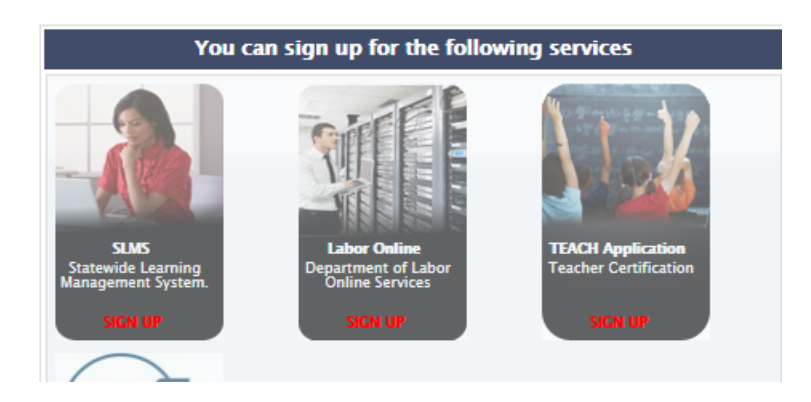

# **BPSS Home**

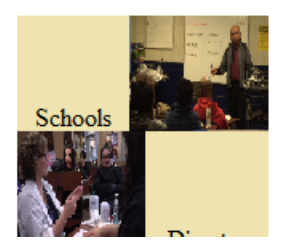

## Administration

- <u>Assign Admin Role</u>
- <u>Associate Additional Schools</u>
- <u>Generate Employee Verification Code</u>

Step 3 Under the administration tab, select Generate Employee Verification Code

### School Association - Directors & Agents

By selecting an agent code - the administrator is attesting to the following: I hereby certify that the foregoing statements are true to the best of my knowledge and belief; this agent is fully informed of the school's course offerings, services, charges, enrollment conditions, operating policies, and refund policies; this school assumes full responsibility for the actions, statements and conduct of this agent; and this school uses an acceptable plan for the selection, training, and supervision of agents.

By selecting a director code - the administrator is attesting to the following: I certify, to the best of my knowledge, that the applicant herein is able to meet the educational qualifications and/ or practical experience required for licensure as set forth in Commissioner's Regulations for the license area(s) requested.

Selecting the 'Generate' button below will generate a unique code that is **required** to start the BPSS director and agent applications.

After generating a code, please give it to the employee who is filling out the application.

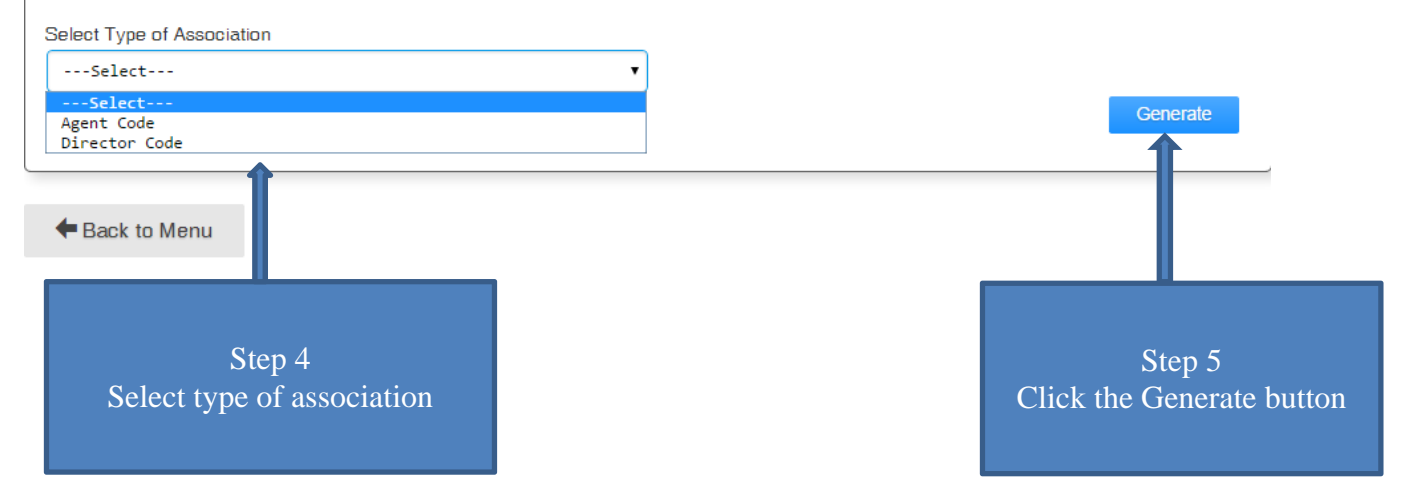

### School Association - Directors & Agents

By selecting an agent code - the administrator is attesting to the following: I hereby certify that the foregoing statements are true to the best of my knowledge and belief; this agent is fully informed of the school's course offerings, services, charges, enrollment conditions, operating policies, and refund policies; this school assumes full responsibility for the actions, statements and conduct of this agent; and this school uses an acceptable plan for the selection, training, and supervision of agents.

By selecting a director code - the administrator is attesting to the following: I certify, to the best of my knowledge, that the applicant herein is able to meet the educational qualifications and/ or practical experience required for licensure as set forth in Commissioner's Regulations for the license area(s) requested.

Selecting the 'Generate' button below will generate a unique code that is **required** to start the BPSS director and agent applications.

After generating a code, please give it to the employee who is filling out the application.

Select Type of Association

| Select 🔻                                           |          |
|----------------------------------------------------|----------|
|                                                    | Generate |
| Director Application Verification Gode: 9217deee5e |          |
|                                                    |          |
|                                                    |          |
|                                                    |          |
| Stop 6                                             |          |
| Provide the code to the applicant                  |          |
|                                                    |          |
|                                                    |          |
|                                                    |          |